## Présentation des composants et des touches

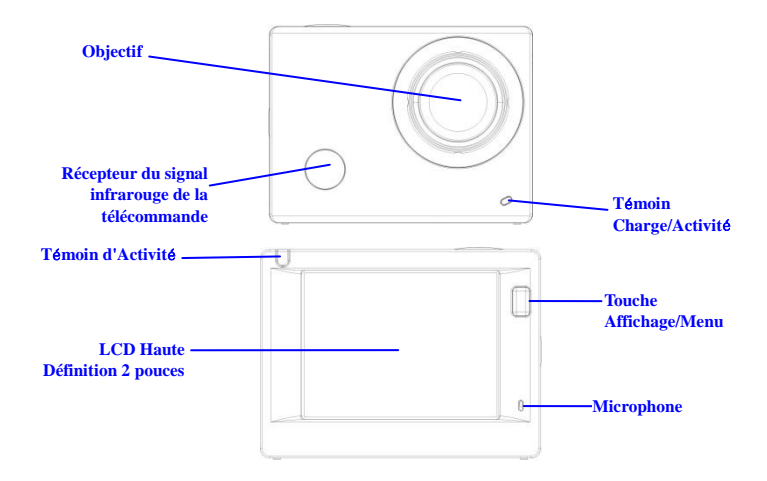

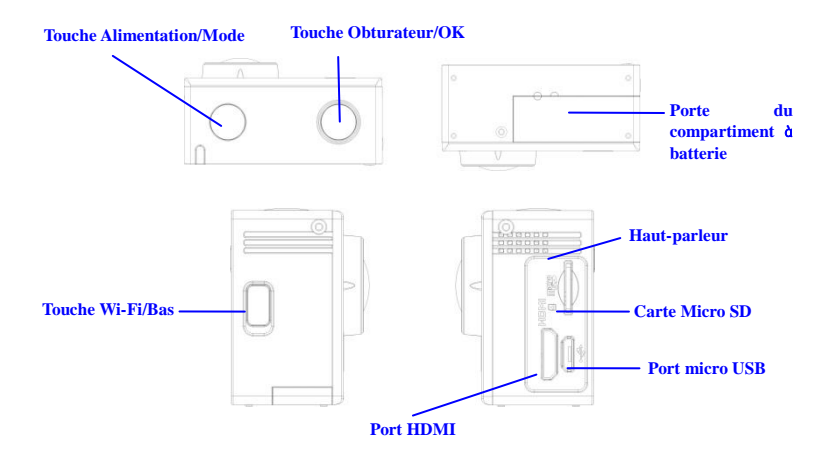

## Commencer l'utilisation

1. Chargez la batterie au lithium intégrée

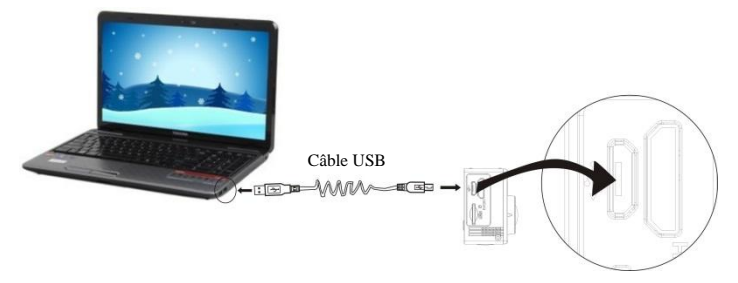

Connectez la caméra à un ordinateur pour la charger, le témoin de charge est allumé en rouge pendant la charge et s'éteint une fois la charge terminée. En général, une charge complète de la batterie prend 2-4 heures.

#### 2. Utilisation de la carte de stockage

- Insérez la carte Micro SD dans la fente jusqu'à ce qu'elle soit en place, en suivant les instructions sur la fente pour carte mémoire.
- 2. Pour retirer la carte Micro SD, poussez la carte vers l'intérieur et elle sera rejetée vers l'extérieur.

#### FRA 3

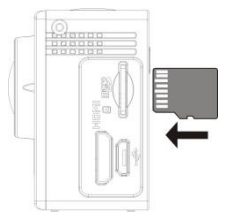

Remarque : La caméra n'a pas de mémoire interne, il faut toujours en insérer une avant de l'utiliser (il est recommandé d'utiliser une carte Micro SD de bonne qualité, Classe minimum 6).

#### 3. Allumer/éteindre

3.1 Allumer : Maintenez appuyée la touche d'alimentation pendant 3 secondes, l'écran s'allume et l'appareil démarre.

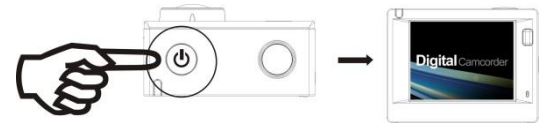

3.2 Éteindre : Maintenez appuyée la touche d'alimentation pendant 3 secondes en mode de veille pour éteindre la caméra.

- 3.3 Extinction automatique de l'écran : Pour économiser l'énergie, l'écran s'éteint automatiquement lorsque la caméra est en mode veille. Le témoin écran éteint sera allumé.
- 3.4 Extinction de la caméra lorsque la batterie est faible. Lorsque la batterie est très faible, l'icône s'affiche à l'écran LCD, vous invitant à la charger. La caméra s'éteint automatiquement lorsque l'icône devient rouge et se met à clignoter.

#### 4. Basculer entre les modes de fonctionnement

La caméra offre trois modes : enregistrement vidéo, prise de photos et lecture. Une fois la caméra allumée, appuyez sur la touche d'alimentation pour basculer entre les différents modes.

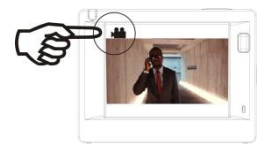

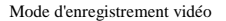

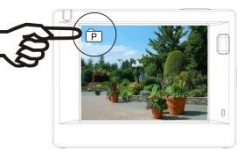

Mode prise de photos

#### 5. Indicateur

Témoin d'Activité (en rouge) : Lorsque la caméra est en activité, par exemple en cours d'enregistrement vidéo, prise de photos et extinction automatique de l'écran, le témoin occupé se met à clignoter.

Témoin de charge (bleu) : Lorsqu'il est allumé, l'utilisateur est informé que la caméra est en charge et va s'éteindre une fois la recharge terminée.

#### 6. Mode d'enregistrement vidéo

Une fois allumée, la caméra vidéo passe directement en mode enregistrement et prévisualisation vidéo, appuyez sur la touche de l'obturateur pour lancer l'enregistrement vidéo ; appuyez à nouveau pour l'arrêter. Si la carte mémoire est pleine ou la batterie est faible, la caméra arrête l'enregistrement :

Prendre une photo pendant l'enregistrement : appuyez sur la touche d'alimentation pendant l'enregistrement. À chaque prise de photo, le message « CAPTURE EFFECTUÉE » apparaît à l'écran.

- Icône du mode, indiquant le mode d'enregistrement vidéo ; Indique la qualité de la vidéo ;
- Indique la taille de la vidéo, et FHD 1080P (60FPS)
  / FHD 1080P (30FPS) / HD 720P (120FPS)
  / HD 720P (60FPS) / HD 720P (30FPS) est en option ;
- 3. Temps d'enregistrement, indiquant la durée enregistrée ;
- 4. Icône de batterie, indiquant la capacité résiduelle ;

(Avec 29 minutes maximum d'enregistrement vidéo, puis s'arrête. Doit être de nouveau redémarrée manuellement sur la caméra.)

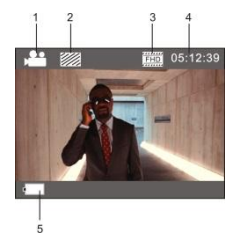

## 7. Mode prise de photos

Une fois la caméra allumée, appuyez deux fois sur la touche d'alimentation pour accéder au mode prise de photos et prévisualisation, appuyez sur la touche de l'obturateur pour prendre une photo :

- 1. Icône de mode indiquant que le mode en cours est prise de photos ;
- 2. Taille de la vidéo, et 5M/8M//12M/16MP est en option ;
- 3. Icône qualité des images ;
- 4. Compteur indiquant le nombre de photos pouvant être prises ;
- 5. Icône de la capacité résiduelle de la batterie.

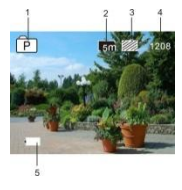

#### 8. Utilisation des menus

Il y a un menu différent dans chaque mode de fonctionnement tel que représenté sur les figures suivantes :

| 🔅 🖉           |    |       |
|---------------|----|-------|
| Resolution    |    | เริก  |
| Quality       |    |       |
| Metering      |    |       |
| White Balance |    | into  |
| ISO           |    | AUTO  |
| MENU Back     | OK | Enter |

Menu d'enregistrement vidéo

| / 🖴 🛛 🌣       |                  |
|---------------|------------------|
| Movie Size    | (200)            |
| Video Quality |                  |
| White Balance | into             |
| Date Stamp    | x <sup>M</sup> D |
|               |                  |
| MENU Back     | Enter            |

Menu du mode prise de photos

| 🛎 / 🌣 🔪         |          |  |
|-----------------|----------|--|
| Power Save      | Əmin     |  |
| Screen Save     | 1 min    |  |
| Screen rotation | OFF      |  |
| Date & Time     |          |  |
| Language        | EN       |  |
| MENU Back       | ок Enter |  |

Menu du mode réglages

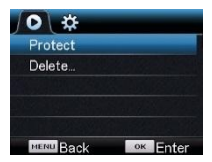

Menu du mode lecture

Utilisation : Appuyez sur la touche Menu pour afficher le menu du mode en cours. Appuyez sur la touche d'alimentation pour déplacer le curseur vers la gauche ou vers la droite et sélectionner un élément du menu ; appuyez sur la touche WiFi pour déplacer le curseur vers le haut ou vers le bas et sélectionner dans le menu de façon circulaire. Appuyez sur la touche OK pour confirmer et appuyez sur la touche Menu pour retourner ou quitter le mode menu.

#### Description de la fonction « Ralenti »

Ralenti : enregistrer à fréquence d'images normale et lecture à faible fréquence d'images. Par exemple, une lecture vidéo au ralenti à 30 images par seconde à partir d'un enregistrement à 60 images par seconde. Procédure : dans le menu, sélectionnez « Ralenti » et appuyez sur OK pour accédez au sous-menu, déplacez le curseur pour sélectionner Activé, puis appuyez sur OK pour confirmer. L'écran suivant apparaît :

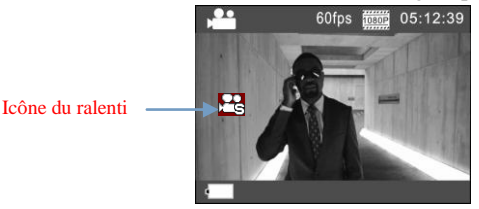

Appuyez sur l'Obturateur pour lancer l'enregistrement ; appuyez de nouveau pour l'arrêter ; lecture vidéo au ralenti :

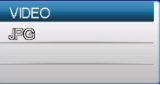

Appuyez sur la touche d'alimentation pour passer en mode lecture ; sélectionnez Vidéo

Appuyez sur OK pour lire la vidéo au ralenti, comme illustré sur l'image de droite.

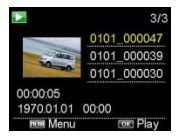

#### Description de « l'intervallomètre »

L'intervallomètre est principalement utilisée pour prendre des photos de paysages urbains, paysages naturels, phénomènes astronomiques et d'évolutions biologiques. Cette fonction permet à l'appareil de prendre automatiquement des photos à un intervalle de temps prédéfini, puis de créer une vidéo en collectant, analysant et traitant les photos prises ; la vitesse de lecture de la vidéo est réglable en jouant sur l'intervalle entre les images (photos), on peut ainsi créer un effet vidéo spécial.

#### Utilisation :

- Dans le menu, sélectionnez « intervallomètre » et appuyez sur OK pour accéder au sous-menu, puis déplacez le curseur pour sélectionner un intervalle de temps entre 3s/5s/10s/30s/1min, puis appuyez sur OK pour confirmer.
- 2. Dans le menu, sélectionnez « Durée d'intervallomètre » et appuyez sur OK pour accéder au sous-menu, puis déplacez le curseur pour sélectionner une durée parmi 5min/10min/15min/20min/30min/60min/illimité, et appuyez sur OK pour confirmer. L'écran suivant apparaît :

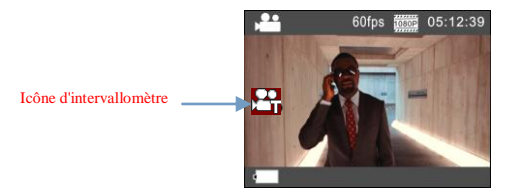

Appuyez sur l'Obturateur pour lancer l'enregistrement à intervalles, et appuyez de nouveau pour l'arrêter ;

| VIDEO |  |
|-------|--|
| Jec   |  |
|       |  |
|       |  |

Lecture de la vidéo enregistrée : Appuyez sur la touche d'alimentation pour passer en mode lecture; sélectionnez Vidéo

Appuyez sur OK pour lire la vidéo accélérée, comme illustré sur l'image de droite.

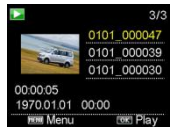

FRA 11

Remarque : Si l'intervallomètre est activé en mode photo, l'appareil ne prend des photos qu'à l'intervalle de temps prédéfini, et s'arrête lorsqu'il atteint la durée définie. La procédure est similaire à celle du mode Vidéo.

## Utilisation de la télécommande

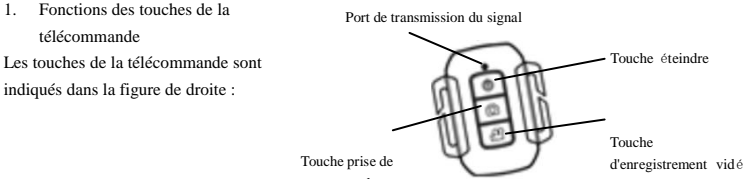

photo

2. Utilisation de la télécommande :

La télécommande permet d'effectuer des enregistrements vidéo, prendre des photos et éteindre la caméra à distance. Il suffit de pointer le port de transmission du signal de lrécepteur du signala télécommande vers le récepteur du signal IR de la caméra et d'appuyer sur les touches correspondantes pour effectuer des enregistrements vidéo, prendre des photos et éteindre la caméra à distance.

0

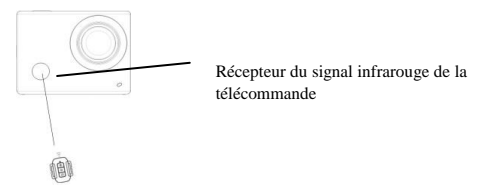

## Connexion à une télé HD :

Connectez la caméra vidéo sur un téléviseur HD avec un câble HD, comme indiqué dans la figure suivante, les signaux d'affichage de la caméra seront émis automatiquement vers la télé HD, et vous pouvez parcourir des vidéos HD et des photos sur la télé HD.

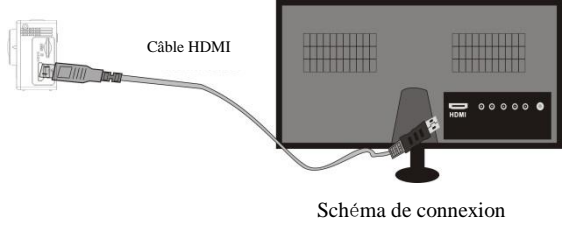

FRA 13

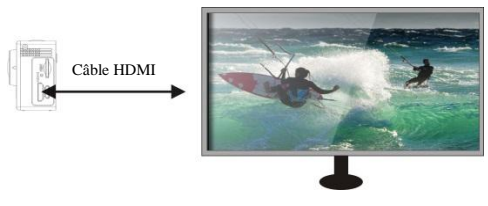

Transmission du signal

## Application (pour système Android et iOS)

- I. Comment obtenir le programme d'installation de l'application
- Pour le système Android, vous pouvez rechercher DENVER ACTION CAM 2 dans Play Store des programmes d'installation correspondant, puis vous pouvez les installer en suivant les étapes indiquées.
- Pour le système iOS, vous pouvez rechercher DENVER ACTION CAM 2 dans APP Store des programmes d'installation correspondant, puis vous pouvez les installer en suivant les étapes indiquées

#### II. Caméra WI-FI et utilisation des systèmes

#### Utilisation d'Android

1. Installez le programme DENVER ACTION CAM 2 (fourni par le fournisseur ou se trouvant sur Internet)

pour téléphone portable Android ou tablette PC, l'écran affiche l'icône

- Insérez une carte de stockage dans la caméra, puis l'allumer. Appuyez sur la touche WiFi pour établir la connexion WIFI ; l'écran de la caméra affiche l'icône du signal WIFI indiquant la connexion WI-FI.
- Activez la fonction WI-FI du téléphone portable Android ou tablette PC, et essayez de trouver le point d'accès de nom DENVER ACT-8030W ; essayez d'établir une connexion entre eux jusqu'à ce que le système indique une connexion réussie ; entrez le mot de passe si c'est la première connexion WI-FI : 1234567890.

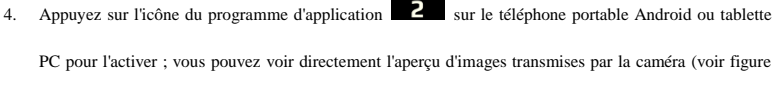

ci-dessous), puis effectuez les opérations correspondantes.

#### FRA 15

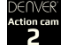

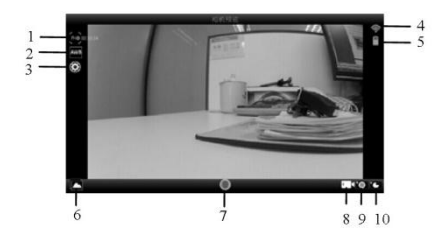

- 1. Résolution
- 2. Balance des blancs
- 3. Réglages (accès au menu Réglages)
- 4. Icône du signal Wi-Fi
- Icône de l'état de la batterie de la caméra
- 6. Accédez au mode lecture
- 7. Touche obturateur
- 8. Mode Vidéo
- 9. Mode Photo
- 10. Mode Temps écoulé

Action car

#### Applications iOS

5. Installez le programme DENVER ACTION CAM 2 (fourni par le fournisseur ou se trouvant sur Internet)

pour téléphone portable IOS ou tablette PC, l'écran affiche l'icône

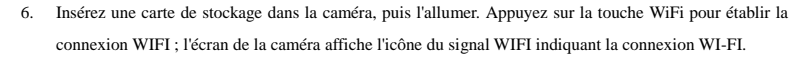

- Activez la fonction WI-FI du téléphone portable IOS ou tablette PC, et essayez de trouver le point d'accès de nom DENVER ACT-8030W ; essayez d'établir une connexion entre eux jusqu'à ce que le système indique une connexion réussie ; entrez le mot de passe si c'est la première connexion WI-FI : 1234567890.
- Appuyez sur l'icône du programme d'application 2 sur le téléphone portable IOS ou tablette PC pour l'activer ; vous pouvez voir directement l'aperçu d'images transmises par la caméra (voir figure ci-dessous), puis effectuez les opérations correspondantes.

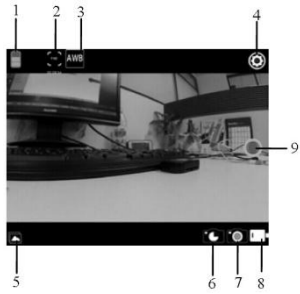

- 1. Icône de la batterie DV
- 2. Résolution vidéo
- 3. Balance des blancs
- Réglage (accès au menu Réglage)
- 5. Accès au menu Lecture
- 6. Mode Temps écoulé
- 7. Mode Photo
- 8. Mode Vidéo
- 9. Touche obturateur

## Avertissement

- Pile au lithium à l'intérieur!
- N'essayez pas d'ouvrir la tablette!
- N'exposez pas la tablette à la chaleur, à l'eau, à l'humidité et aux rayons directs du soleil!
- Utilisez uniquement le chargeur qui vous a étéfourni pour

recharger la pile de votre appareil!

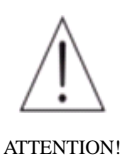

# ACT-8030W Guide de démarrage rapide TOUS DROITS RÉSERVÉS,

# COPYRIGHT DENVER ELECTRONICS A/S

# DEUAE&

# www.denver-electronics.com

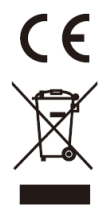

Les appareils électriques et électroniques et les batteries contiennent des matériaux, composants et substances qui peuvent nuire à votre santé et à l'environnement si ces déchets ne sont pas traités de façon appropriée.

Les appareils électriques et électroniques et les batteries sont marqués par le symbole de poubelle avec roulettes et une croix dessus, voir ci-dessous. Ce symbole indique que les appareils électriques et électroniques et les batteries doivent être collectés et jetés séparément des ordures ménagères.

En tant qu'utilisateur final, il est important que vous jetiez les batteries usagées dans des centres de collecte appropriés. En mettant en rebus les batteries pour être recyclées conformément à la règlementation vous contribuez à préserver l'environnement.

Dans toutes les villes existent des points de collecte où les appareils électriques et électroniques et les batteries peuvent y être déposés sans frais pour le recyclage. Vous pouvez obtenir des informations supplémentaires auprès des autorités locales de la ville.

Par la présente, Inter Sales A/S, déclare que ce produit (ACT-8030W) est conforme aux exigences essentielles et aux autres dispositions pertinentes de la directive 1999/5/CE.Une copie de la Déclaration de Conformité peut être obtenue à l'adresse :

Inter Sales A/S Stavneagervej 22, DK-8250 Egaa Danemark/Denmark

Importateur : DENVER ELECTRONICS A/S Stavneagervej 22 DK-8250 Egaa Danemark www.facebook.com/denverelectronics